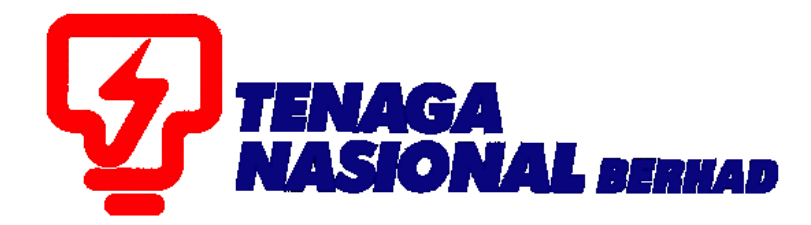

## USER MANUAL (SUPPLIER) e-PURCHASE ORDER FOR SERVICES\_resubmit

### SUPPLIER RELATIONSHIP MANAGEMENT SUPPLY CHAIN MANAGEMENT SYSTEM (SCMS)

PREPARED BY: SUPPLY CHAIN MANAGEMENT SYSTEM (SCMS) ICT, TENAGA NASIONAL BERHAD

| PROCESS (1) | : | INITIATE SERVICE ENTRY |
|-------------|---|------------------------|
| ROLE        | : | TNB SUS SUPPLIER       |

Supplier will perform *INITIATE SERVICE ENTRY* process once the service as stated in the *e-PO* has been done/finished.

Supplier to ensure agreed value entered in the system in order for the Service Entry to be verified and approved.

#### 1. Login to Sus Portal

| TNB Supply Chain Management System                                                                                                    | $\land \land \land \land$                                                                                                    |
|----------------------------------------------------------------------------------------------------|----------------------------------------------------------------------------------------------------|
| PENGUMUMAN                                                                                                    |                                                                                                    |
| 1. AKTIVITI PENYELENGGARAAN TNB SUPPLY CHAIN MANAGEMENT SYSTEM (SCMS).<br>Untuk makluman, sistem TNB Supply Chain Management System akan mengalami gangguan                                                                                                    |                                                                                                    |
| oisebakan oleh kerja-kerja penyleinggaraan pada tarikh dan waktu benkut:<br>Tariha / Masa ahini : Inamast, 14 Februari 2020, 8.0.8 malam<br>Tariha / Masa ahini : Rabus 19 Februari 2020, 11.59 malam<br>Tempoh : Shari<br>Sedala kesali Tarima kasih                                                                                              | Password                                                                                                    |
| We wish to inform that the TNB Supply Chain Management System will be temporarily<br>interrupted for maintenance activities. The interruption will be on:<br>Start Date/ time : Friday. 14th February 2020. 08.01 pm                                                                                                    | Login<br>Reset Password                                                                                                    |
| End Date(time : Wednesday, 19 <sup>th</sup> February 2020, 11.59 pm<br>Duration : 5 Days<br>We applogize for any inconvenience caused. Thank You<br>2. KELEWATAN PROSES PENDAFTARAN PEMBENAL BERKAITAN SUIL KKM.<br>Untuk makhiman, toxose pendaftara / pembehantuna unit) pembehat. TNB yang mahlostan Suil Kementerian                           | <ul> <li>Please enter the same Login ID and registered e-mail address with<br/>TNB.</li> <li>Please use the temporary password sent to your e-mail to change<br/>with new password.</li> <li>This is I'ND information any modification complex secondarion</li> </ul> |
| Kewangan Malaysia (KKM) akan mengalami kelewatan berikutan terdapat itu berkaitan akses sistem ePerolehan<br>KKM. Segala kesulitan yang timbul amatlah dikesali.<br>3. PENYARAN IKLAN TENDER DALAM AKHBAR BERITA HARIAN DAN THE STAR.<br>Lanitah danisada penganakan pengala bihar julian Makyasa dikelimpung Safa BPICi tan bagi memasikan proses | Tible as the uploading, posing, transmission or distribution, in any<br>marrier, of the aad information on the website, including lock graphics,<br>code and/or software without permission in writing is prohibited.                                                 |
| pengiklanan tender dalam akhbar berjalan dengan lancar, Jabatan Procurement Shared Services, TGBS akan manufarten Jaho Kabur bashur mata 15 Oktobar 2005                                                                                                    |                                                                                                    |
| Iklan Tender Akhbar                                                                                                    |                                                                                                    |
| Bahasa Malaysia Berita Harian                                                                                                    |                                                                                                    |
| Bahasa Inggeris The Star                                                                                                    |                                                                                                    |
| Terima Kasih.                                                                                                    | •                                                                                                    |

- 2. Click on *Purchase Orders* tab to display list of the *e-PO*
- 3. Click on Purchase Order Number for the *e-PO* number which service has been performed.

| _       |              |                    |                 |               |                     |                   |            |               |                             |           |                                     |
|---------|--------------|--------------------|-----------------|---------------|---------------------|-------------------|------------|---------------|-----------------------------|-----------|-------------------------------------|
|         | IGA<br>IONAL |                    |                 |               |                     |                   |            |               |                             | Search:   | Q                                   |
| 4 Bad   | k Forward    | History Favorites  |                 |               |                     |                   |            |               |                             | W         | elcome: Mr. Supplier 15 YSR Trainin |
| ٦       |              | D                  |                 | D             | D                   | D                 |            |               | D                           |           |                                     |
| Admi    | inistration  | RFx and Auctions   | Purchase Orders | Goods Receipt | Service Entry Sheet | Invoices and Cree | dit Memos  | Maintain Cert | ificates / Supplier Details | 5         |                                     |
| All     | New (        | Changed In Process | Confirmed       |               |                     |                   |            |               |                             |           |                                     |
| Purchas | se Orders >  | All                |                 |               |                     |                   |            |               |                             |           | Full Screen Op                      |
| Lis     | st of Purch  | ase Orders         |                 |               |                     |                   |            |               |                             |           |                                     |
| List    | t of Purch   | ase Orders         |                 |               |                     |                   |            |               |                             |           |                                     |
| -⊖F     | Print        |                    | 2               |               |                     |                   |            |               |                             |           |                                     |
| 10      | Furchase     | Order No           | Jumber          | Docur         | ment Name           | [                 | Oocument [ | Date          | Total Value                 | Status    | PO Overall Weightage %              |
|         | 0020039      | 768                |                 | PO            |                     | 2                 | 2.01.2020  |               | 1,977,180.00 MYR            | Confirmed |                                     |
|         | 0020039      | 757                | 70006318        | PO            |                     | 2                 | 1.01.2020  |               | 50,100.00 MYR               | Confirmed |                                     |
|         | 0020039      | 756                | 70006317        | PO            |                     | 2                 | 1.01.2020  |               | 25,000.00 MYR               | Confirmed |                                     |

4. Display Purchase Order screen displayed.

| Click on button – Ci            | reate / In      | itiate SE.    |                     |                           |                                          |               |                           |
|---------------------------------|-----------------|---------------|---------------------|---------------------------|------------------------------------------|---------------|---------------------------|
|                                 |                 |               |                     |                           |                                          | Search:       | ٩                         |
| Back Forward History Favorites  |                 |               |                     |                           |                                          | Welcome: M    | Ir. Supplier 15 YSR Train |
| Administration RFx and Auctions | Purchase Orders | Goods Receipt | Service Entry Sheet | Invoices and Credit Memos | Maintain Certificates / Supplier Details |               |                           |
| All New Changed In Process      | Confirmed       |               |                     |                           |                                          |               |                           |
| Purchase Orders > All           |                 |               |                     |                           |                                          |               | Full Screen (             |
| Create/Initiate SE              | Display Documen | t Flow        |                     |                           | Terms of Payment                         |               |                           |
| Purchase Order No:              | 002003          | 9768          |                     |                           | Payment in Days                          | Discount in 9 | %                         |
| Document Number:                | 700063          | 29            |                     |                           |                                          |               |                           |
| Document Name:                  | PO              |               |                     |                           |                                          |               |                           |
| Document Date:                  | 22.01.2         | 020           |                     |                           |                                          |               |                           |
| Status:                         | Confirm         | ned           |                     |                           |                                          |               |                           |
| Follow-On Documents:            |                 |               |                     |                           | Towns of Dollars                         |               |                           |
| ₩ ■                             |                 |               |                     |                           | lerms of Delivery                        | Lander        |                           |
|                                 |                 |               |                     |                           | Incoterm                                 | Location      |                           |
|                                 |                 |               |                     |                           |                                          |               |                           |

- Service Entry (SE) creation / Initiate screen displayed. 5.
- 6. Fill in the required fields or make changes on any field if necessary in *Basic Data* section.

Note : During Service Entry creation, there will be a Performance Security (PS) validation. Suppliers still can proceed with the creation even the PS has expired. This is only to notify suppliers if :

Scenario 1 : PS is expire within 30 days

| I   | Messages                                                                                                    |
|-----|----------------------------------------------------------------------------------------------------|
|     | Warning: PS will expire on 29.07.2017 . Kindly contact Pemula/Initiator or Contract Management Unit at contract-helpdesk@tnb.com.my for more details.                                    |
|     |                                                                                                    |
|     |                                                                                                    |
| .en | ario 2 : PS has expired                                                                                                    |
| en. | ario 2 : PS has expired                                                                                                    |
|     | ario 2 : PS has expired<br>Messages                                                                                                    |
|     | ARIO 2 : PS has expired  Messages  Warning: PS has expired on 29.06.2017 . Kindly contact Pemula/Initiator or Contract Management Unit at contract-helpdesk@tnb.com.my for more details. |

SUPPLY CHAIN MANAGEMENT SYSTEM (SCMS) USER MANUAL (SUPPLIER) – e-PURCHASE ORDER (SERVICE) VOL 5 /2023

#### **Basic Data**

Confirmation: running number (by system) Document Name: supplier may enter simplified description of the services Document Date: Date of the confirmation created (system default) Purchase Order No: PO number (system default) Status: status of confirmation Service Entry (system default)

#### Service Information

Service Agent Name: Name of the supplier's agent or representative Service Location: location of the service/job executed

| -                  |                    |                |               |                   |               |                           |                    |                   |             |             |                |       | _      |
|--------------------|--------------------|----------------|---------------|-------------------|---------------|---------------------------|--------------------|-------------------|-------------|-------------|----------------|-------|--------|
| TENAGA<br>NASIONAL |                    |                |               |                   |               |                           |                    |                   | Sea         | arch:       |                | Q     | Ŧ      |
| Back Forward       | History Favorites  |                |               |                   |               |                           |                    |                   |             | Welcome     | Mr. Supplier 1 | 5 YSR | Traini |
| D                  | D                  |                | E             | E                 | 3             | D                         | ٢                  | 3                 |             |             |                |       |        |
| Administration     | RFx and Auctions   | Purchase Order | Goods F       | Receipt Service E | ntry Sheet    | Invoices and Credit Memos | Maintain Certifica | tes / Supplier De | ails        |             |                |       |        |
| All New C          | Changed In Process | Confirmed      |               |                   |               |                           |                    |                   |             |             |                |       |        |
| Purchase Orders >  | All                |                |               |                   |               |                           |                    |                   |             |             | Ful            | Scree | an O   |
| General            | Information        |                |               |                   |               |                           |                    |                   |             |             |                |       |        |
| Basic Data         |                    |                |               |                   |               | Service Information       | n                  |                   |             |             |                |       |        |
| Confirmation       | ו:                 |                | 300000879     | 2                 |               | Service Agent Name        |                    | [                 |             |             | ]              |       |        |
| *Document I        | Name:              |                | serice        |                   |               | Service Location:         |                    |                   |             |             |                |       |        |
| Document D         | late:              |                | 23.01.2020    |                   |               |                           |                    |                   |             |             |                |       |        |
| Purchase O         | rder No.:          |                | 002003976     | 8                 |               |                           |                    |                   |             |             |                |       |        |
| Status:            |                    |                | Created       |                   |               |                           |                    |                   |             |             |                |       |        |
|                    |                    |                |               |                   |               |                           |                    |                   |             |             |                |       |        |
|                    |                    |                |               |                   |               |                           |                    |                   |             |             |                |       |        |
| Item Ov            | erview             |                |               |                   |               |                           |                    |                   |             |             |                |       |        |
| Expand A           |                    | Select All Des | elect All   📕 | Pronose Outstand  | ina Quantitie | s Undate Prices           |                    |                   |             |             |                |       |        |
| ** Expand P        | Collapse All       | Delect All     |               | Fropose Outstand  | ing Quantitie | s opuale Frices           |                    |                   |             |             |                |       |        |
| Number             | Status             | Product        | Product T     | Line Type         | Descriptio    | n                         | Quantity           | Unit of Me        | Quantity    | Open        | Net Value      |       | I      |
| 1                  | In Process         |                |               |                   | service ite   | em                        |                    |                   |             |             | 0.00 MYR       | î     |        |
| 1.1                | In Process         |                | Service       | Standard Line     | SERVICE       | -1                        | 0                  | each              | 988,490 eac | 988,490 eac | 0.00 MYR       | î     |        |
|                    |                    |                |               |                   |               |                           |                    |                   |             |             |                | -     |        |

6. At Item Overview section, supplier needs to specify the completion of the services whether fully completed or partial completed. (**Refer example 1 & 2**)

| TINAGA<br>NASIONAL                       |                               |                                              |                                          | Search:                | ٩                         |
|------------------------------------------|-------------------------------|----------------------------------------------|------------------------------------------|------------------------|---------------------------|
| Back Forward      History Favorites      |                               |                                              |                                          | Welcome:               | Mr. Supplier 15 YSR Train |
| DDE                                      | 0                             | D D                                          |                                          |                        |                           |
| Administration RFx and Auctions Purchase | e Orders Goods Receipt Se     | ervice Entry Sheet Invoices and Credit Memos | Maintain Certificates / Supplier Details |                        |                           |
| All New Changed In Process Confir        | med                           |                                              |                                          |                        |                           |
| Purchase Orders > All                    |                               |                                              |                                          |                        | Full Screen C             |
| Basic Data                               |                               | Service Informa                              | tion                                     |                        |                           |
| Confirmation:                            | 3000008792                    | Service Agent Na                             | me:                                      |                        |                           |
| *Document Name:                          | serice                        | Service Location:                            |                                          |                        |                           |
| Document Date:                           | 23.01.2020                    |                                              |                                          |                        |                           |
| Purchase Order No.:                      | 0020039768                    |                                              |                                          |                        |                           |
| Status:                                  | In Process                    |                                              |                                          |                        |                           |
|                                          |                               |                                              |                                          |                        |                           |
|                                          |                               |                                              |                                          |                        |                           |
| Item Overview                            |                               |                                              |                                          |                        | =                         |
| ► Expand All ► Collapse All Select A     | II Deselect All   SPropose Ou | Itstanding Quantities Update Price           | ; )                                      |                        |                           |
| Number Status Produ                      | ct Product T Line Type        | Description                                  | Quantity Unit of Me Qu                   | uantity Open           | Net Value                 |
| 1 In Process                             |                               | service item                                 |                                          |                        | 10.00 MYR 📋 🗆             |
| 1.1 In Process                           | Service Standard              | Line SERVICE-1                               | 10 each 98                               | 88,490 eac 988,490 eac | 10.00 MYR 📋 🗆             |

#### EXAMPLE 1 : FULLY COMPLETED SERVICE ENTRY.

- i. Click on button Select All.
- ii. Fill in the *Quantity* column for each line.

|                         |                    |                 |                          |                   |               |                         |                  |                      |          | Sea          | rch:        |                 | ٩      | Ŧ            |
|-------------------------|--------------------|-----------------|--------------------------|-------------------|---------------|-------------------------|------------------|----------------------|----------|--------------|-------------|-----------------|--------|--------------|
| Hack Forward      F     | History Favorites  |                 |                          |                   |               |                         |                  |                      |          |              | Welcome:    | Mr. Supplier 18 | 5 YSR  | Traini       |
| Administration          | E DEv and Auctions | Durature Order  | E                        | I E               | j             | Constant Mamor          | Maintain Cartifi | D<br>satar / Supplie | r Dotail |              |             |                 |        |              |
| All New Ch              | anged In Process   | Confirmed       | Goods R                  | eceipt Service Er | uy Sheet III  | voices and credit memos | Maintain Certin  | cates / Supplie      | Details  |              |             |                 |        |              |
| Purchase Orders > /     | All                | Committed       |                          |                   |               |                         |                  |                      |          |              |             | Ful             | I Scre | en O         |
| Purchase Ord<br>Status: | ier No.:           |                 | 0020039768<br>In Process | 3                 |               |                         |                  |                      |          |              |             |                 |        |              |
| Item Over               | rview              | i               |                          |                   |               |                         |                  |                      |          |              |             |                 |        |              |
| ► Expand All            | ► Collapse A       | Select All Dese | elect All   🕞            | Propose Outstandi | ng Quantities | Update Prices           |                  |                      |          |              |             |                 |        |              |
| Number                  | Status             | Product I       | Product T                | Line Type         | Description   |                         | Quanti           | 1                    | e C      | antity       | Open        | Net Value       |        | I            |
| 1                       | In Process         |                 |                          |                   | service item  |                         |                  | ii                   |          |              |             | 988,500.001     | î      | $\checkmark$ |
| 1.1                     | In Process         | 1               | Service                  | Standard Line     | SERVICE-1     |                         | 988,490          | Gaon                 | g        | 188,490 eacl | 988,480 eac | 988,490.001     | Î      | $\checkmark$ |

#### EXAMPLE 2 : PARTIAL COMPLETED SERVICE ENTRY

- i. Tick on the service line item.
- ii. Click on button Propose Outstanding Quantities.
- iii. Fill in the quantity of the service performed under *Quantity* column.

|                                |                                       |                                 |                   |                   |              |                        |     |                         |                    | Sea         | rch:        |                 | ٩          | П    |
|--------------------------------|---------------------------------------|---------------------------------|-------------------|-------------------|--------------|------------------------|-----|-------------------------|--------------------|-------------|-------------|-----------------|------------|------|
| Hack Forward      F            | History Favorites                     |                                 |                   |                   |              |                        |     |                         |                    |             | Welcome:    | Mr. Supplier 18 | 5 YSR Trai | inir |
| Administration                 | RFx and Auctions                      | Purchase Orders                 | Goods Recei       | ot Service Entry  | Sheet In     | nvoices and Credit Mer | mos | [<br>Maintain Certifica | tes / Supplier Det | tails       |             |                 |            |      |
| All New Ch                     | hanged In Process                     | Confirmed                       |                   |                   |              |                        |     |                         |                    |             |             |                 |            |      |
| Purchase Orders > /            | All                                   |                                 |                   |                   |              |                        |     |                         |                    |             |             | Ful             | I Screen   | Op   |
| Service Entry (                | SE) Creauon / mua                     | ate. 3000000194                 |                   |                   |              |                        |     |                         |                    |             |             |                 |            |      |
| Confirm B<br>Please refer to d | Save Cancel  <br>document's checklist | CHECK LIST<br>before submitting | g confirmation of | service completed | 1.           |                        |     |                         |                    |             |             |                 |            |      |
| General I                      | nformation                            |                                 |                   |                   |              |                        |     |                         |                    |             |             |                 |            | 1    |
| Item Over                      | rview                                 | Select All Dese                 | lect / II   🕞 Pro | pose Outstanding  | Quantities   | ii<br>Paate Prices     |     |                         |                    |             |             |                 | E          |      |
| Number                         | Status                                | Product F                       | Product T Lir     | е Туре            | Description  | -                      |     | Quantity                | Unit of Me         | Quantity    | Open        | Not Value       | i          |      |
| 1                              | In Process                            |                                 |                   |                   | service item |                        | Г   |                         |                    |             |             | 20.00 MYR       | t 🗹        | 1    |
| 1.1                            | In Process                            | 5                               | Service           | Standard Line     | SERVICE-1    |                        |     | 10                      | each               | 988,490 eac | 988,480 eac | 10.00 MYR       | 1          |      |
|                                |                                       |                                 |                   |                   |              |                        | iii |                         |                    |             |             |                 |            | _    |

7. Select each line of services or all services depending on the *Service Entry*.

| TINAGA<br>MASIONAL                             |                            |                                     |                                       | Search:             | ٩                               |
|------------------------------------------------|----------------------------|-------------------------------------|---------------------------------------|---------------------|---------------------------------|
|                                                |                            |                                     |                                       | Wel                 | come: Mr. Supplier 15 YSR Train |
|                                                | EE                         |                                     | D                                     |                     |                                 |
| Administration RFx and Auctions Purchase Order | s Goods Receipt Service Er | try Sheet Invoices and Credit Memos | Maintain Certificates / Supplier Deta | ails                |                                 |
| All New Changed In Process Contirmed           |                            |                                     |                                       |                     | Full Screen                     |
|                                                |                            |                                     |                                       |                     |                                 |
| Basic Data                                     |                            | Service Information                 |                                       |                     |                                 |
| Confirmation:                                  | 3000008792                 | Service Agent Name:                 |                                       |                     |                                 |
| *Document Name:                                | serice                     | Service Location:                   |                                       |                     |                                 |
| Document Date:                                 | 23.01.2020                 |                                     |                                       |                     |                                 |
| Purchase Order No.:                            | 0020039768                 | 7                                   |                                       |                     |                                 |
| Status:                                        | In Process                 |                                     |                                       |                     |                                 |
|                                                |                            |                                     |                                       |                     |                                 |
|                                                |                            |                                     |                                       |                     |                                 |
| Item Overview                                  |                            |                                     |                                       |                     | =                               |
|                                                |                            |                                     |                                       |                     |                                 |
| Expand Ale Collapse All   Select All De        | select All                 | Opdate Prices                       |                                       |                     |                                 |
| Number Status Product                          | Product T Line Type        | Description                         | Quantity Unit of Me                   | Quantity Open       | Net Value I                     |
| 1 In Process                                   |                            | service item                        |                                       |                     | 10.00 MYR 🚺 🗖                   |
| 1.1 In Process                                 | Service Standard Line      | SERVICE-1                           | 10 each                               | 988,490 eacl 988,49 | 0ea 10.00 MYR 🎽 🗆               |

- 8. Attach/upload any related documents (*i.e: Laporan Kerja Siap (LKS), etc*) in the '**Attachment**' area at the bottom of the page. Please verify the required documents that need to be attached/uploaded with initiator to avoid rejection during acceptance of Service Entry.
- 9. Click on **Browse** button  $\rightarrow$  Select related document  $\rightarrow$  Click on **Upload** button.

| Back Eorward History Eavorites                         |                |                          |                              |                      |   | Welcome: Mr. Supplier 15 YSR T |
|--------------------------------------------------------|----------------|--------------------------|------------------------------|----------------------|---|--------------------------------|
|                                                        |                |                          |                              |                      |   |                                |
|                                                        | Open           |                          |                              |                      | × |                                |
| Administration RFx and Auctions Purchase Orders        | G ← → • ↑ 🗖    | > This PC > Desktop      | ע ט Sear                     | ch Desktop           | Q |                                |
| All New Changed In Process Confirmed                   | Outries a New  | (-11                     |                              | 100 a                | • |                                |
| urchase Orders > All                                   | Organize * New | folder                   |                              | i≡ * ⊔∎              | • | Full Screen                    |
|                                                        | VC all         | ^ Name                   |                              | Date modified        | ^ |                                |
| Confirm Save Cancel CHECK LIST                         | OneDrive       | service                  |                              | 23/1/2020 11:56 AM   |   |                                |
| Please refer to document's checklist before submitting | conn           | e-Purchase Order Ma      | terial (English) v3-22JAN2   | 0 22/1/2020 4:36 PM  |   |                                |
| General Information                                    | S This PC      | e-Purchase Order Ma      | terial (English) v3-22JAN2   | 0 22/1/2020 3:56 PM  |   |                                |
|                                                        | 3D Objects     | sus links                |                              | 21/1/2020 12:52 PM   |   |                                |
| Item Overview                                          | E Desktop      | 🗩 Eclipse IDE for JavaSo | ript and Web Developers      | 20/1/2020 10:24 PM   |   |                                |
|                                                        | Documents      | 💼 e-Purchase Order Ma    | terial (English) v3 - SD cop | by 20/1/2020 3:50 PM |   |                                |
| Partner Information                                    | Downloads      | e-Purchase_Order_Ma      | terial_Eng_v3                | 20/1/2020 1:05 PM    |   |                                |
|                                                        | Music          | TR Details V1.1          |                              | 10/1/2020 11:43 AM   |   |                                |
| Attachments                                            | Fictures       | TR STATUS                |                              | 10/1/2020 11:36 AM   |   |                                |
| Attachmente                                            | Videos         | sus links (Autosaved)    |                              | 9/1/2020 10:44 AM    |   |                                |
| Attachments                                            | =_ OS (C:)     | subcon_hr_joining for    | m Priya Shinde               | 6/1/2020 2:11 PM     | ~ |                                |
| @ Add Attachment                                       |                | v <                      |                              |                      | > |                                |
| IN Attachments Available                               |                |                          |                              |                      | _ |                                |
|                                                        | F              | ile name: service        |                              | iles                 | ~ |                                |
| No file chosen Browse Upload                           |                |                          |                              | Open Cancel          |   |                                |

10. Click on Add Attachment button to upload another documents.

| Attachments     |               |   |  |
|-----------------|---------------|---|--|
| Attachments     | 10            |   |  |
| Add Attachment  |               |   |  |
| service.docx    |               | Î |  |
|                 |               |   |  |
| No file chosen. | Browse Upload |   |  |

- Note : SAVE button in *Service Entry (SE) creation / Initiate* screen allow you to save your SE as a draft version by clicking the SAVE button. This SE will not send to TNB for acceptance. Please make sure you click on Confirm button once you have completed key in the SE details.
- i) Click on SAVE button.

| TINAGA<br>MALIFORNAL      |                                    |                 |                     |                     |                           |                                          | Search:                      |
|---------------------------|------------------------------------|-----------------|---------------------|---------------------|---------------------------|------------------------------------------|------------------------------|
| Back Forward              | History Favorites                  |                 |                     |                     |                           |                                          | Welcome: Mr. Supplier 15 YSF |
| Administration            | RFx and Auctions                   | Purchase Orders | Goods Receipt       | Service Entry Sheet | Invoices and Credit Memos | Maintain Certificates / Supplier Details |                              |
| All New Purchase Orders > | Changed In Process                 | Confirmed       |                     |                     |                           |                                          | Full Scre                    |
| Please reform             | Save Cancel<br>document's checklis | CHECK LIST      | confirmation of ser | vice completed.     |                           |                                          |                              |

ii) Message will be displayed and Status of the SE is in Process.

| TENAGA<br>NASIONAL                                                                         |                                                                                                |                     |                                         |                                          | Search:                          |  |  |  |  |  |
|--------------------------------------------------------------------------------------------|------------------------------------------------------------------------------------------------|---------------------|-----------------------------------------|------------------------------------------|----------------------------------|--|--|--|--|--|
|                                                                                            |                                                                                                |                     |                                         |                                          | Welcome: Mr. Supplier 15 YSR Tra |  |  |  |  |  |
| Administration RFx and Auctions Purcha                                                     | ase Orders Goods Receipt                                                                       | Service Entry Sheet | Invoices and Credit Memos               | Maintain Certificates / Supplier Details |                                  |  |  |  |  |  |
| All New Changed In Process Conf                                                            | firmed                                                                                         |                     |                                         |                                          |                                  |  |  |  |  |  |
| urchase Orders > All                                                                       |                                                                                                |                     |                                         |                                          | Full Screen                      |  |  |  |  |  |
| List of Purchase Orders > Display Purch                                                    | List of Purchase Orders > Display Purchase Order > Process Confirmation > Display Confirmation |                     |                                         |                                          |                                  |  |  |  |  |  |
| Wessages                                                                                   |                                                                                                |                     |                                         |                                          | E                                |  |  |  |  |  |
| <ul> <li>Info: Your changes have been adopted</li> <li>Confirmation: 3000008794</li> </ul> | d successfully                                                                                 |                     |                                         |                                          |                                  |  |  |  |  |  |
| Process Delete Copy Display                                                                | Document Flow                                                                                  | IST   🖨 Print       |                                         |                                          |                                  |  |  |  |  |  |
| General Information                                                                        |                                                                                                |                     |                                         |                                          |                                  |  |  |  |  |  |
| Basic Data                                                                                 |                                                                                                |                     | Service Informatio                      | n                                        |                                  |  |  |  |  |  |
| Confirmation:<br>*Document Name:                                                           | 3000008794                                                                                     |                     | Service Agent Name<br>Service Location: | e:                                       |                                  |  |  |  |  |  |
| Document Date:                                                                             | 23.01.2020                                                                                     |                     |                                         |                                          |                                  |  |  |  |  |  |
| Status:                                                                                    | In Process                                                                                     |                     |                                         |                                          |                                  |  |  |  |  |  |

| List of Purchase Orders > Display Purchase Order > Process Confirmation > Display Confirmation > Display Document Flow |                                                                  |               |               |            |                  |  |  |  |
|----------------------------------------------------------------------------------------------------|------------------------------------------------------------------|---------------|---------------|------------|------------------|--|--|--|
| Document Flow                                                                                                    |                                                                  |               |               |            |                  |  |  |  |
|                                                                                                    |                                                                  |               |               |            | Back to Document |  |  |  |
| Document Type                                                                                                    | Document Number                                                  | Document Name | Document Date | Status     | Total Value      |  |  |  |
| Purchase Order                                                                                                    | 70006329                                                         | PO            | 22.01.2020    | Confirmed  | 1,977,180.00 MYR |  |  |  |
| Confirmation                                                                                                    | 3000008794                                                       |               | 23.01.2020    | In Process | 20.00 MYR        |  |  |  |
| Total Value is exclusive of                                                                                            | Total Value is exclusive of discount / surcharge (if applicable) |               |               |            |                  |  |  |  |

iii) To edit your drafted SE, click on the Confirmation button with status 'In Process' and then click the PROCESS button.

|                                   | History Favorites                                                                      |               |                     |                           |                                          |                |                      |  |
|-----------------------------------|----------------------------------------------------------------------------------------|---------------|---------------------|---------------------------|------------------------------------------|----------------|----------------------|--|
| D                                 |                                                                                        | D             | D                   | E                         | Ð                                        |                |                      |  |
| RFx and Auctions                  | Purchase Orders                                                                        | Goods Receipt | Service Entry Sheet | Invoices and Credit Memos | Maintain Certificates / Supplier Details | Administration |                      |  |
| All New Cha                       | nged In Process                                                                        | Confirmed     |                     |                           |                                          |                |                      |  |
| Purchase Orders > All             |                                                                                        |               |                     |                           |                                          |                |                      |  |
| List of Purchase<br>Document Flow | List of Purchase Orders > Display Purchase Order > Display Document Flow Document Flow |               |                     |                           |                                          |                |                      |  |
|                                   |                                                                                        |               |                     |                           |                                          |                |                      |  |
| Document Type                     | Docu                                                                                   | ment Number   | Document Name       |                           |                                          | Document Date  | Status               |  |
| Purchase                          | Order 00700                                                                            | 06077         | PO                  |                           |                                          | 29.06.2019     | Confirmed            |  |
| Confirma                          | tion 30000                                                                             | 08206         | dafdas              |                           |                                          | 04.07.2019     | Accepted by Customer |  |
| Invoic                            | e 40000                                                                                | 07236         | dafdas              |                           |                                          | 04.07.2019     | Rejected by Customer |  |
| Confirma                          | tion 30000                                                                             | 08252         | TESTEST             |                           |                                          | 07.08.2019     | Completion Reported  |  |
| Confirma                          | tion 30000                                                                             | 009127        | addfaads            |                           |                                          | 04.08.2020     | In Process           |  |
|                                   |                                                                                        |               |                     |                           |                                          |                |                      |  |

| List of Purchase Orders > Display Purchase Order > Process Confirmation > Display Confirmation |                     |                     |  |  |  |  |  |  |
|------------------------------------------------------------------------------------------------|---------------------|---------------------|--|--|--|--|--|--|
| Confirmation: 3000008794                                                                       |                     |                     |  |  |  |  |  |  |
| Process Delete Copy Dis                                                                        | Process             |                     |  |  |  |  |  |  |
| General Information                                                                            | Seneral Information |                     |  |  |  |  |  |  |
| Basic Data                                                                                     |                     | Service Information |  |  |  |  |  |  |
| Confirmation:                                                                                  | 3000008794          | Service Agent Name: |  |  |  |  |  |  |
| *Document Name:                                                                                |                     | Service Location:   |  |  |  |  |  |  |
| Document Date:                                                                                 | 23.01.2020          |                     |  |  |  |  |  |  |
| Purchase Order No.:                                                                            | 0020039768          |                     |  |  |  |  |  |  |
| Status:                                                                                        | In Process          |                     |  |  |  |  |  |  |

- 11.Starting from 6<sup>th</sup> November 2020, it is mandatory for Suppliers to
  - i) Agree the TNB SCMS Service Entry Terms and Conditions (T&C) by check the checkbox for the declaration.

| Terms and Conditions                                                                                                    |                  |
|----------------------------------------------------------------------------------------------------|------------------|
| hereby acknowledge and agree that the service entry submitted herein is in accordance to the TNB's SUS Portal Terms and Conditions (Versi Bahasa Melayu) | English Version) |

Suppliers will see the error message below if the checkbox has not been ticked before Service Entry (SE) submission.

| Messages                                       |                                                          |  |  |  |  |  |  |  |
|------------------------------------------------|----------------------------------------------------------|--|--|--|--|--|--|--|
| Errors: Kindly check and accept the Terms      | Errors: Kindly check and accept the Terms and Conditions |  |  |  |  |  |  |  |
| Service Entry (SE) Creation / Initiate: 300000 | 9509                                                     |  |  |  |  |  |  |  |
| Confirm Save Cancel                            |                                                          |  |  |  |  |  |  |  |
| General Information                            |                                                          |  |  |  |  |  |  |  |
| Basic Data                                     |                                                          |  |  |  |  |  |  |  |
| Confirmation:                                  | 300009509                                                |  |  |  |  |  |  |  |
| *Document Name:                                | Service Entry 1                                          |  |  |  |  |  |  |  |
| Document Date: 03.11.2020                      |                                                          |  |  |  |  |  |  |  |
| Purchase Order No.: 0020040513                 |                                                          |  |  |  |  |  |  |  |
| Status:                                        | In Process                                               |  |  |  |  |  |  |  |

ii) Read the T&C by clicking either (Versi Bahasa Melayu) or (English Verison) hyperlink at the end of the declaration statement.

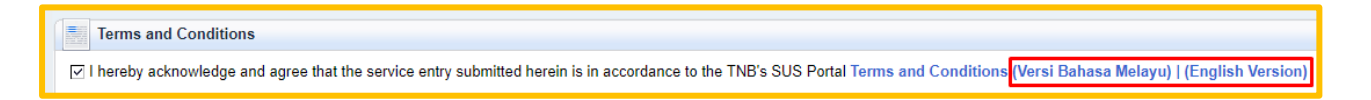

Suppliers will see the below error message below if the <u>Terms and Conditions</u> are not read, in order to read just click on <u>Terms and Conditions</u> hyperlink.

| Messages                                                                        |                 |  |  |  |  |  |  |  |
|---------------------------------------------------------------------------------|-----------------|--|--|--|--|--|--|--|
| Errors: Kindly ensure, Terms and Conditions are read before document submission |                 |  |  |  |  |  |  |  |
| Service Entry (SE) Creation / Initia                                            | te: 3000009509  |  |  |  |  |  |  |  |
| ✓ Confirm ☐ Save X Cancel                                                       |                 |  |  |  |  |  |  |  |
| General Information                                                             |                 |  |  |  |  |  |  |  |
|                                                                                 |                 |  |  |  |  |  |  |  |
| Basic Data                                                                      |                 |  |  |  |  |  |  |  |
| Confirmation:                                                                   | 300009509       |  |  |  |  |  |  |  |
| *Document Name:                                                                 | Service Entry 1 |  |  |  |  |  |  |  |
| Document Date: 03.11.2020                                                       |                 |  |  |  |  |  |  |  |
| Purchase Order No.: 0020040513                                                  |                 |  |  |  |  |  |  |  |
| Status:                                                                         | In Process      |  |  |  |  |  |  |  |

12. Click on Confirm button for Service Entry submission.

| Service Entry (SE) Creation / Initiate: 300000 | 9509            |
|------------------------------------------------|-----------------|
| Confirm                                        |                 |
| General Information                            |                 |
| Basic Data                                     |                 |
| Confirmation:                                  | 300009509       |
| *Document Name:                                | Service Entry 1 |
| Document Date:                                 | 03.11.2020      |
| Purchase Order No.:                            | 0020040513      |
| Status:                                        | In Process      |
|                                                |                 |

Popup message will be displayed after 'Confirm' button clicked. Click - OK

| $\leftrightarrow$ $\rightarrow$ C (i) Not secure   unadevsepci01.hq.tnb.com.my     | 50000/irj/portal                                       | 아 ☆ 🕼 :                   |
|------------------------------------------------------------------------------------|--------------------------------------------------------|---------------------------|
| Back Sequent & History Severiles                                                   | embedded page at unadevsrmci01.hq.tnb.com.my:8001 says | Search: Q - Log off       |
| Administration RFx and Auctions Purchase Orders Goods Rec                          | performed will lead to Rejection by TNB                | Su plier Details          |
| Purchase Orders > All List of Purchase Orders > Display Purchase Order > Process 0 | Confirmation                                           | [Full Screen   Options ♥] |

SUPPLY CHAIN MANAGEMENT SYSTEM (SCMS) USER MANUAL (SUPPLIER) – e-PURCHASE ORDER (SERVICE) VOL 5 /2023

13. Display Confirmation screen displayed.

#### Check status - Completion Reported

| Aleck Forward > History Favorites Search:                                                                                                    | Q +                         |
|----------------------------------------------------------------------------------------------------|-----------------------------|
| Back         Forward *         History         Fervorites         Welcon           Immistration         RFx and Auctions         Purchase Orders         Goods Receipt         Service Entry Sheet         Invoices and Credit Memos         Maintain Certificates / Supplier Details           New         Changed         In Process         Continned         Maintain Certificates / Supplier Details                                                                                                    | ne: Mr. Supplier 15 YSR Tra |
| Imministration         RFx and Auctions         Purchase Orders         Goods Receipt         Service Entry Sheet         Invoices and Credit Memos         Maintain Certificates / Supplier Details           New         Changed         In Process         Confirmed         Invoices         Confirmed         Invoices         Invoices         Confirmed         Invoices         Invoices         Invoices         Invoices         Invoices                                                                                                    |                             |
| Immisration         RFx and Auctions         Purchase Orders         Goods Receipt         Service Entry Sheet         Invoices and Credit Memos         Maintain Certificates / Suppler Details           New         Changed         In Process         Confirmed                                                                                                    |                             |
| New Changed In Process Confirmed                                                                                                    |                             |
|                                                                                                    |                             |
| iase Orders > All                                                                                                    | Full Screen                 |
|                                                                                                    |                             |
| List of Purchase Orders > Display Purchase Order > Display Confirmation                                                                                                    |                             |
| lessages                                                                                                    |                             |
| Info: Your changes have been adopted successfully                                                                                                    |                             |
| onfirmation: 300008794                                                                                                    |                             |
| Copy   Display Document Flow   CHECK LIST   CHECK LIST |                             |
| Seneral Information                                                                                                    |                             |
| Basic Data Service Information                                                                                                    |                             |
| Confirmation: 3000008794 Service Agent Name:                                                                                                    |                             |
| *Document Name: Service Location:                                                                                                    |                             |
| Document Date: 23.01.2020 13                                                                                                    |                             |
| Purchase Order No.: 0020039705                                                                                                    |                             |
| Status: Completion Reported                                                                                                    |                             |

14. Click on button - Display Document Flow to check document status history.

|                   |                                                        |                 |                   |                     |                           |                                          | Search:        |  |  |
|-------------------|--------------------------------------------------------|-----------------|-------------------|---------------------|---------------------------|------------------------------------------|----------------|--|--|
| Back Forward      | History Favorites                                      |                 |                   |                     |                           |                                          | Welcome: Mr. S |  |  |
|                   |                                                        |                 | D                 |                     | D                         | Ð                                        |                |  |  |
| Administration    | RFx and Auctions                                       | Purchase Orders | Goods Receipt     | Service Entry Sheet | Invoices and Credit Memos | Maintain Certificates / Supplier Details |                |  |  |
| All New C         | Changed In Process                                     | Confirmed       |                   |                     |                           |                                          |                |  |  |
| Purchase Orders > | All                                                    |                 |                   |                     |                           |                                          |                |  |  |
| List of Purcha    | ase Orders > Di<br>3000008794                          | 14 rder         | > Display Confirm | nation              |                           |                                          |                |  |  |
| Cop/ Dis          | Cop / Display Document Flow Up CHECK LIST   CPICK LIST |                 |                   |                     |                           |                                          |                |  |  |
| General           | Information                                            |                 |                   |                     |                           |                                          |                |  |  |
| Basic Data        |                                                        |                 |                   |                     | Service Information       | on                                       |                |  |  |
| Confirmation      | ו:                                                     | 3               | 3000008794        |                     | Service Agent Nam         | e:                                       |                |  |  |
| *Document         | Name:                                                  |                 |                   |                     | Service Location:         |                                          |                |  |  |
| Deaument F        | lata                                                   |                 |                   |                     |                           |                                          |                |  |  |

15. Refer to the **Confirmation** document type and make sure *status* changed to **Completion** 

**Reported** which it shows Service Entry successfully transferred to TNB for further action (Service Acceptance).

| (f) TENAGA                                          |                                                             |                                          | Search              | 9 - Logoff                   |
|-----------------------------------------------------|-------------------------------------------------------------|------------------------------------------|---------------------|------------------------------|
| 2 MASIGNAL                                          |                                                             |                                          |                     |                              |
| Hack Forward ▶ History Favorites                    |                                                             |                                          | Welcome: Mr.        | Supplier 15 YSR Training YSR |
|                                                     | 6 6 6                                                       | E                                        |                     |                              |
| Administration RFx and Auctions Purchase Orders     | Goods Receipt Service Entry Sheet Invoices and Credit Memos | Maintain Certificates / Supplier Details |                     |                              |
| All New Changed In Process Confirmed                |                                                             |                                          |                     |                              |
| Purchase Orders > All                               |                                                             |                                          |                     | Full Screen Options -        |
| List of Purchase Orders > Display Purchase Order    | > Display Confirmation > Display Document Flow              |                                          |                     |                              |
|                                                     |                                                             |                                          |                     | Back to Document             |
| Document Type 15                                    | Document Name                                               | Document Date                            | Status              | 15                           |
| Purchase Order                                      | PO                                                          | 22.01.2020                               | Confirmed           | 15                           |
| Confirmation 30000000-                              | Service                                                     | 23.01.2020                               | Completion Reported | 20.00 WIYR                   |
| Total Value is exclusive of discount / surcharge (i | applicable)                                                 | •                                        |                     |                              |

END

| PROCESS (2) | : | RESUBMIT REJECTED SERVICE ENTRY (SE) |
|-------------|---|--------------------------------------|
| ROLE        | : | TNB SUS SUPPLIER                     |

# NOTE :This function only applicable if the re-submission of the rejected service entry (SE) does not involve changes to the service line item.

1. The service entry status will be in "Rejected by Customer" if the SE rejected by TNB during SE review. Click "Confirmation" to display the SE.

| Document Flow  |                 |                            |               |                      |
|----------------|-----------------|----------------------------|---------------|----------------------|
|                |                 |                            |               |                      |
| Document Type  | Document Number | Document Name              | Document Date | Status               |
| Purchase Order | 1000842117      | PO                         | 11.01.2023    | Confirmed            |
| Confirmation   | 4000520505      | Service Entry January 2023 | 13.01.2023    | Rejected by Customer |

2. Click "Copy" button.

| Confirmation: 4000520514             |                            |
|--------------------------------------|----------------------------|
| Copy Display Document Flow CHECK LIS | T   🖨 Print                |
| General Information                  |                            |
| Basic Data                           |                            |
| Confirmation:                        | 4000520505                 |
| *Document Name:                      | Service Entry January 2023 |
| Document Date:                       | 13.01.2023                 |
| Purchase Order No.:                  | 0020919424                 |
| Status:                              | Rejected by Customer       |
|                                      |                            |

3. Click "OK".

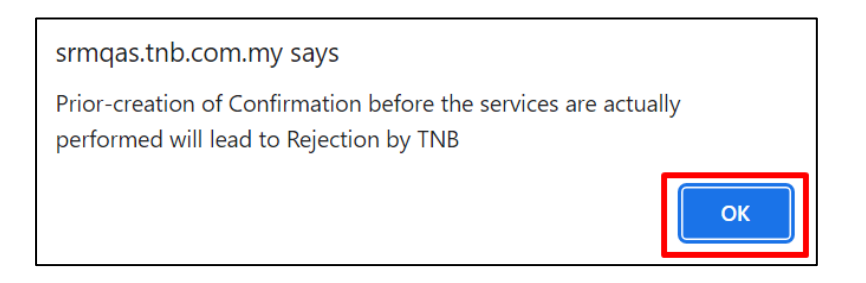

4. Supplier may enter simplified description of the services under "Document Name".

| General Information |            |
|---------------------|------------|
| Basic Data          |            |
| Confirmation:       | 4000520517 |
| *Document Name:     |            |
| Document Date:      | 17.01.2023 |
| Purchase Order No.: | 0020919424 |
| Status:             | Created    |
|                     |            |

5. Supplier allowed to change the item's quantity if needed.

| Item Ove   | rview        |            |              |                   |                              |          |            |              |              |           |   |    |
|------------|--------------|------------|--------------|-------------------|------------------------------|----------|------------|--------------|--------------|-----------|---|----|
| ► Expand A | Collapse All | Select All | Deselect All | Propose Outstandi | ng Quantities Update Prices  |          |            |              |              |           |   |    |
| Number     | Status       | Product    | Product T    | Line Type         | Description                  | Quantity | Unit of Me | Quantity     | Open         | Net Value |   | It |
| 1          | In Process   |            |              |                   | testing service item         |          |            |              |              | 5.00 MYR  | 1 |    |
| 1.1        | In Process   |            | Service      | Standard Line     | DUNLOP TYRE-LT 245 75 R16 6P | 1.000    | Act Unit   | 10.000 Act U | 6.000 Act Un | 5.00 MYR  | 1 |    |
|            |              |            |              |                   | Net Value                    |          |            |              | 5.00 N       | IYR       |   |    |

#### 6. Amendment of SE attachment

- i. Click on "Browse" button if Supplier require new documents to be attached in the SE.
  - 1. Browse
  - 2. Select file
  - 3. Open
  - 4. Upload

| Attachments    | Detail BQ 2   | 19/01/2023 18:46 | Microsoft Word D | 154 ( |
|----------------|---------------|------------------|------------------|-------|
| Add Attachment |               |                  | Il Files         | Ŷ     |
| Detail BQ.docx |               | 3[               | Open Car         | cel   |
|                | 1 4           |                  |                  |       |
| No Flo choson  | Browse Upload |                  |                  |       |

ii. Supplier able to delete old documents from the previous SE by deleting the attachment.

| Attachments          |               |   |
|----------------------|---------------|---|
| Add Attachment       |               |   |
| Framework Order.xlsx |               | Û |
| CGR 28 10 2022.XML   |               | Û |
|                      |               |   |
| No file chosen.      | Browse Upload |   |

7. Click "Confirm" button to submit the SE

| Messages                     |                                                   |
|------------------------------|---------------------------------------------------|
| \rm Warning:                 | The maximum individual file size allowed is 20 MB |
| Service Entr                 | y (SE) Creation / Initiate: 4000520517            |
| ✓ Confirm<br>Please refer to | Save Cancel   CHECK LIST                          |

8. System will display below message upon successful submission of SE.

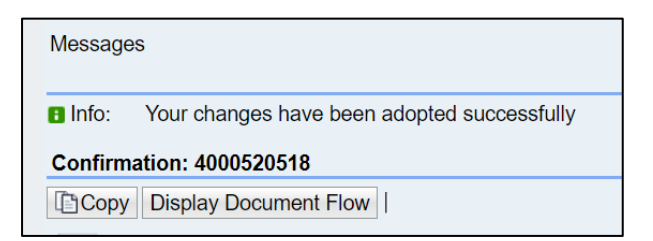